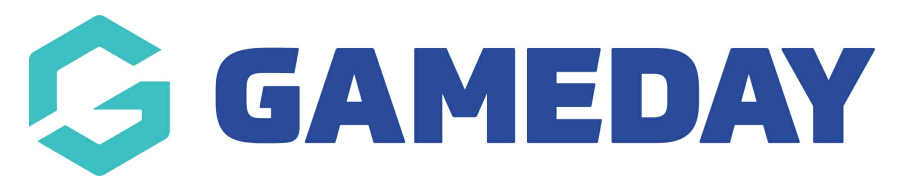

# ECAL | Selecting which events are included in your sync

Last Modified on 21/11/2024 2:04 pm AEDT

## **Overview**

GameDay Events users can choose which events display in their ECAL event calendar sync when creating and publishing an event, or when editing an existing event.

## Step-by-Step

Step 1: Head to your Events list in GameDay

In the left-hand menu, click Events > MANAGE EVENTS

#### Step 2: Edit an event

Find the relevant event, then click EDIT

**Note**: If you don't have any events created, click here to learn more about creating Events

#### Step 3: Head to the Publish tab

Navigate to the **PUBLISH** tab

#### Step 4: Set the event to show on your calendar

Scroll down to the Calendar section, and ensure the **DISPLAY EVENT ON CALENDAR** checkbox

This will include the event when you use your ECAL integration to publish an event calendar. You can exclude an event from the ECAL event calendar sync by un-ticking the same checkbox Finally, click **SAVE** 

Repeat this process for any other events that you want to appear on your calendar widget

### Watch

Your browser does not support HTML5 video.

## What Next?

With events configured to display in your calendar, you can now grab the embed codes to add to your website

ECAL | Locating embed codes for your event calendar

#### **Related Articles**